## ヘルスコネクト連携方法

## | 🔪 ヘルスコネクトへの切替方法

※ヘルスコネクトを既にインストールしている、または、Android OS14以上の端末の場合、②からの 操作は不要です。『2「ヘルスコネクトの権限設定」』をご参照ください。

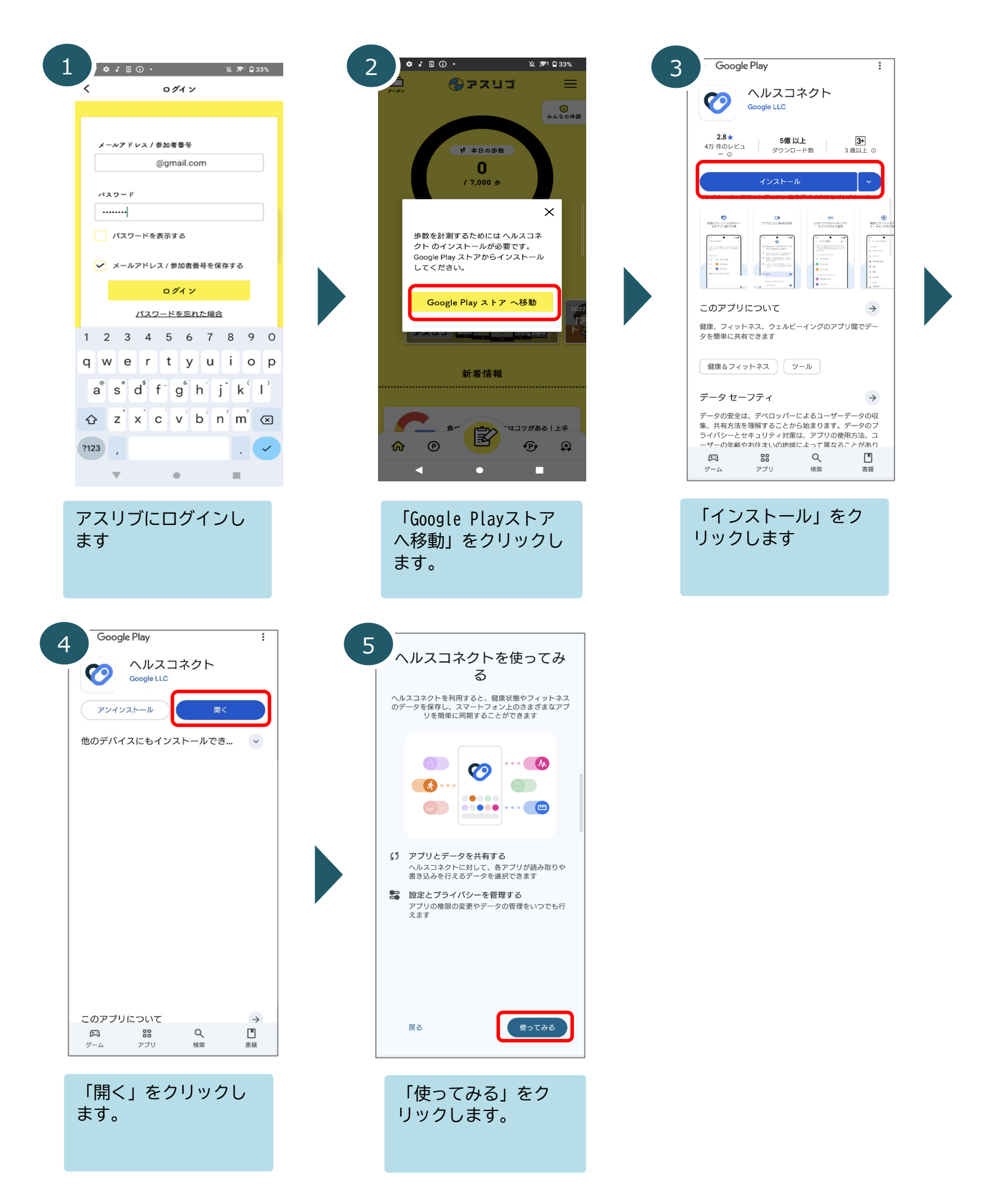

2 ヘルスコネクトの権限設定

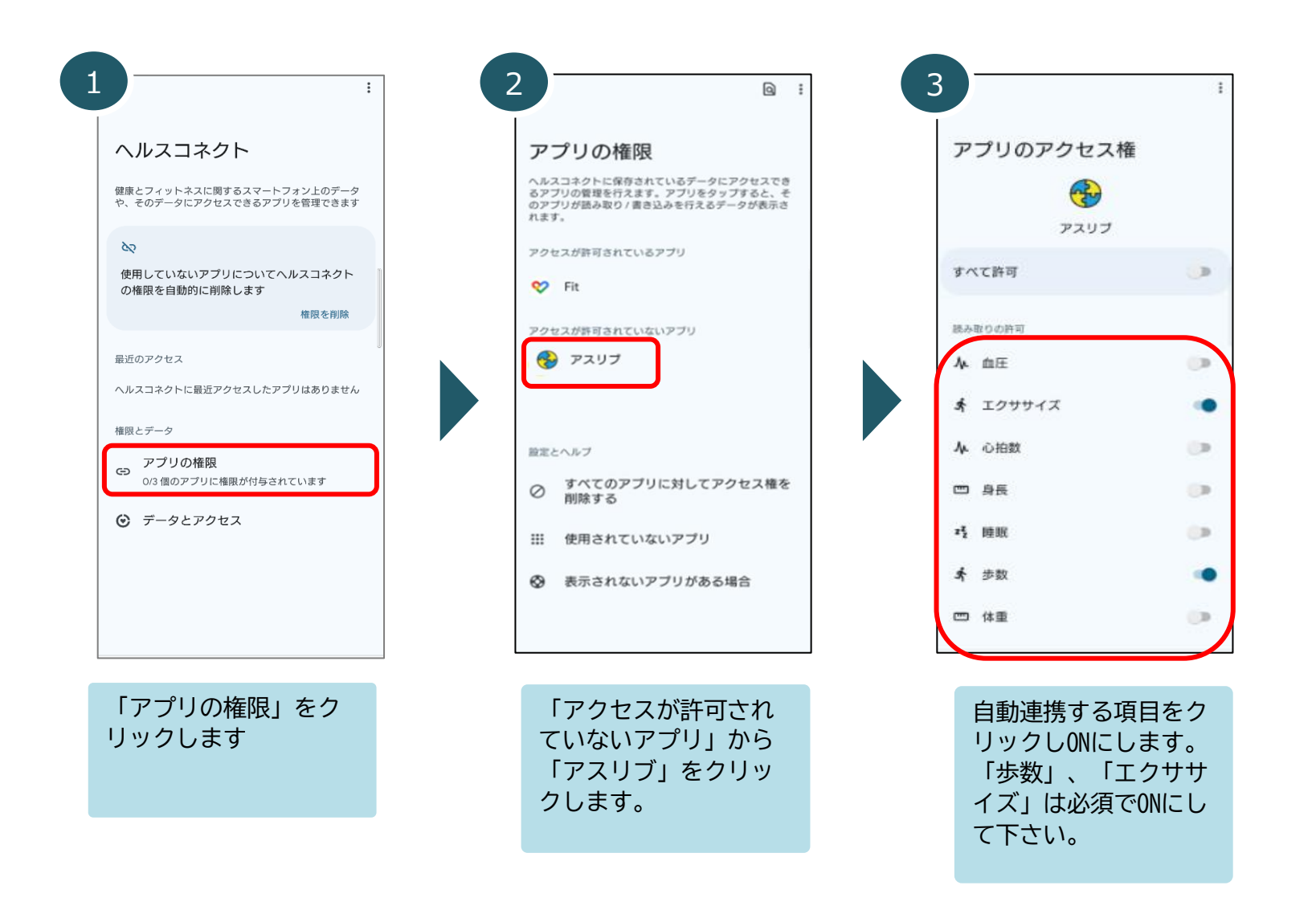

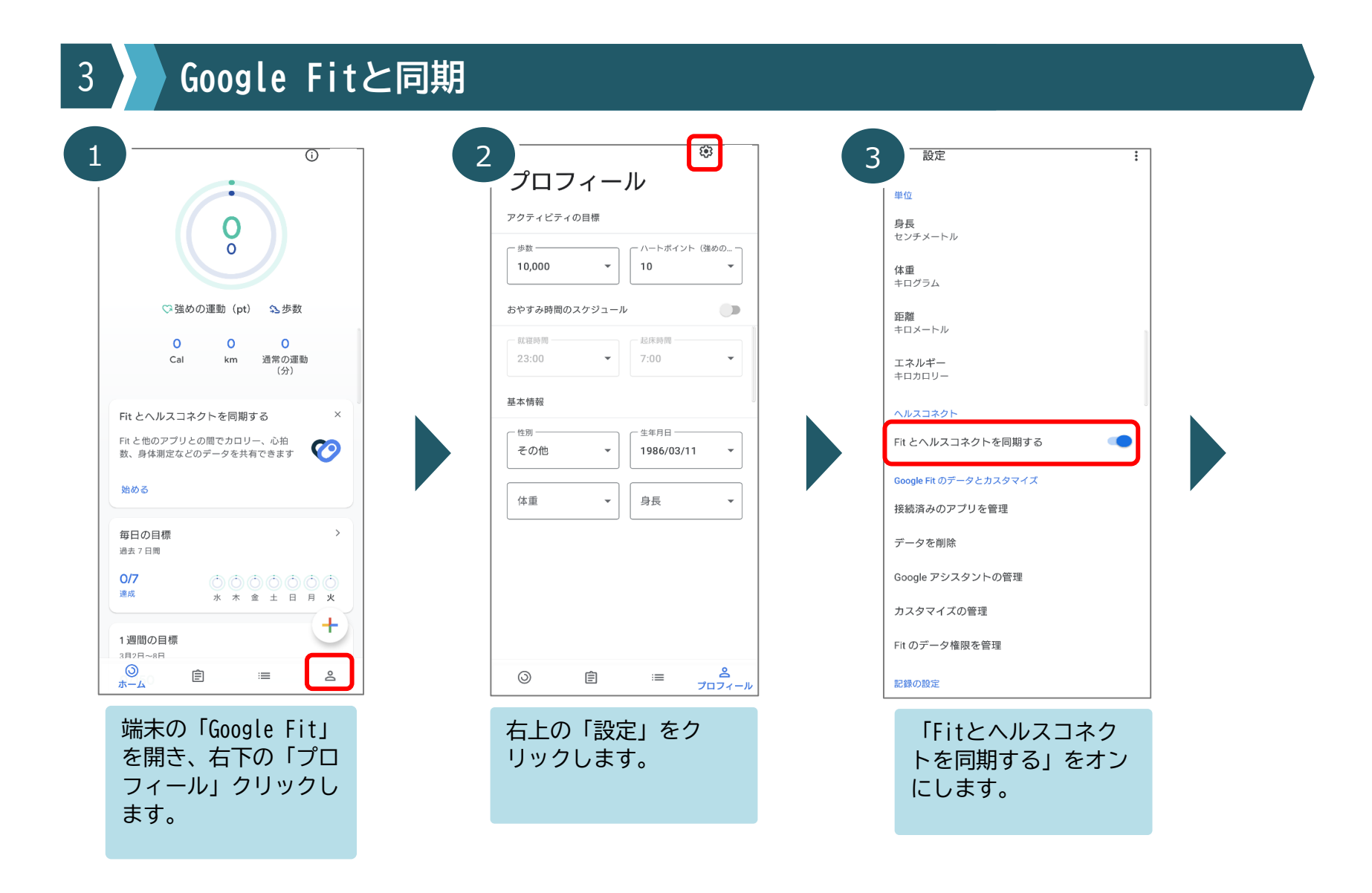

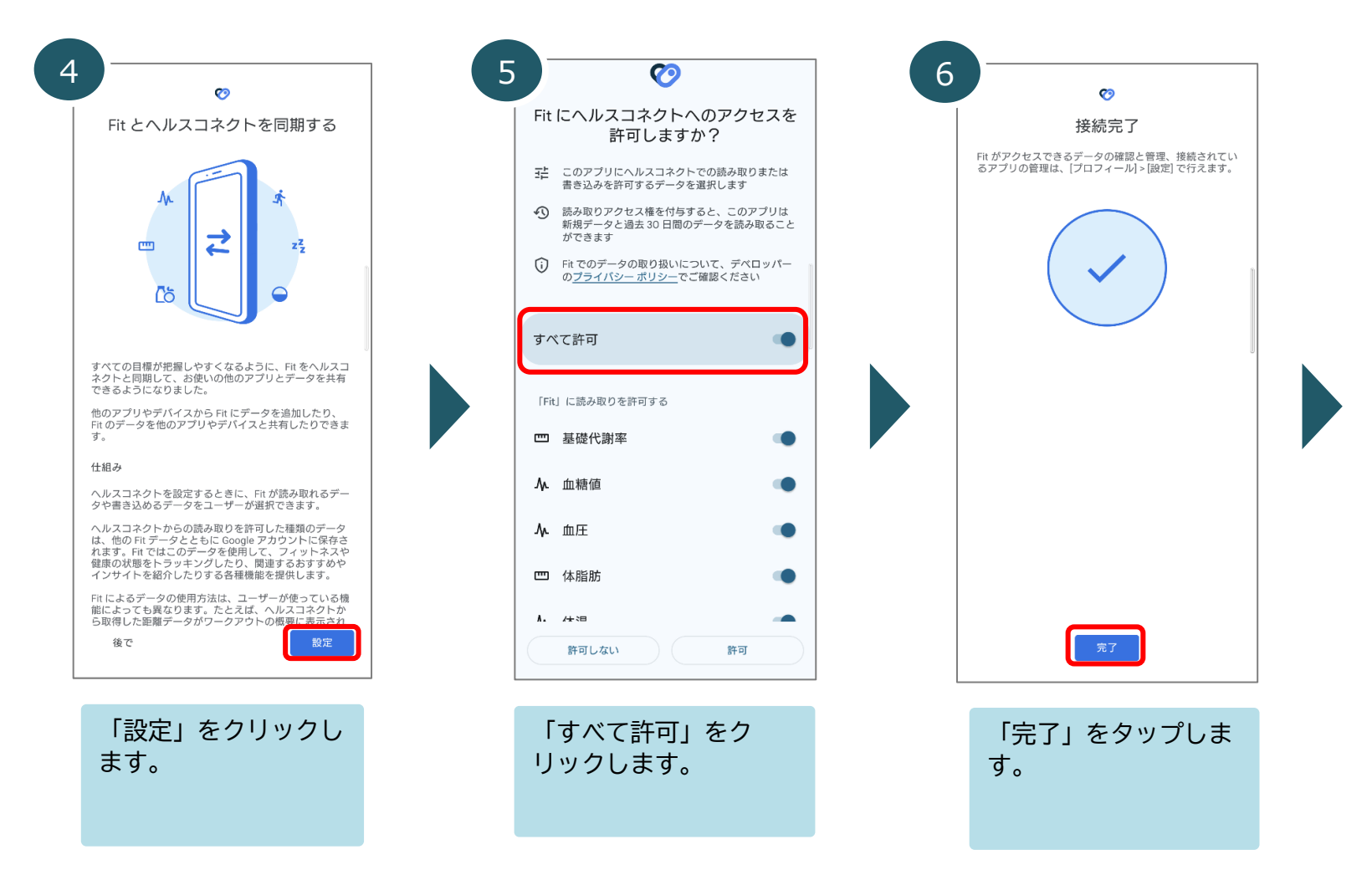

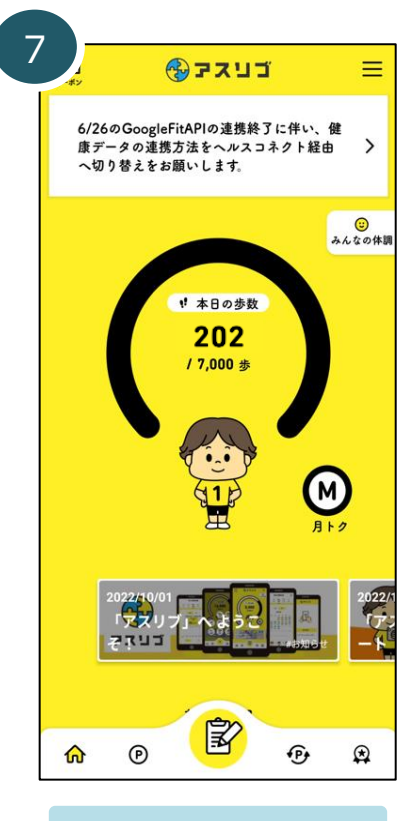

ヘルスコネクトの連携 設定は完了です。